## PS2 / Cvičenie 04 / EIGRP

## Topológia

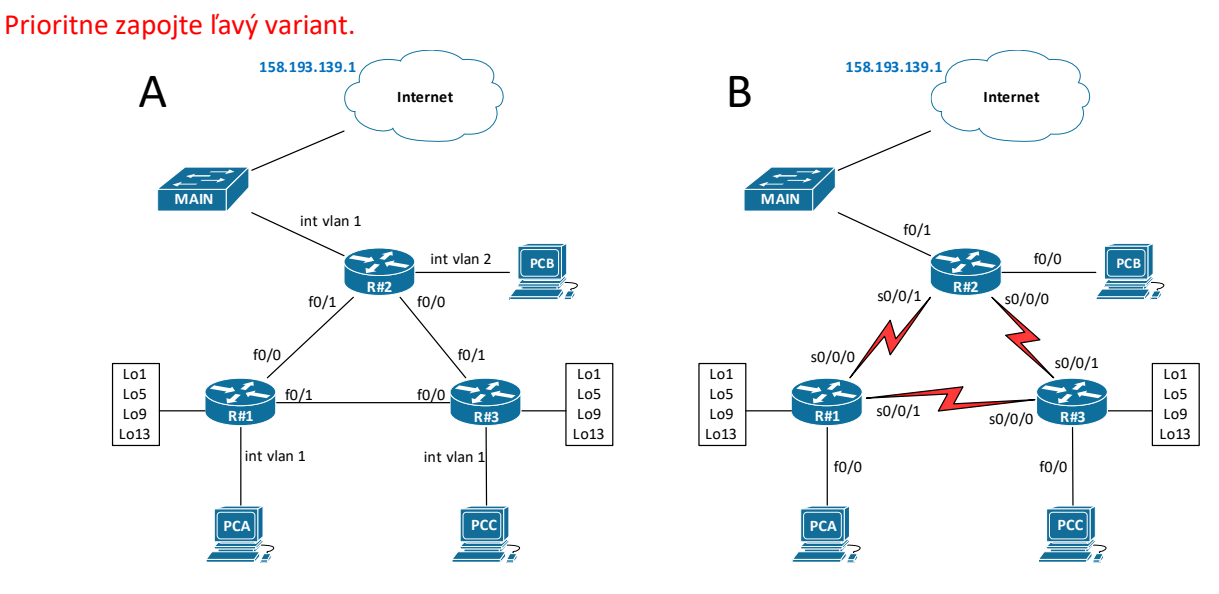

## Scenár a príprava

Topológiu s 3 smerovačmi rieši **trojica** študentov, pričom jeden študent konfiguruje jeden smerovač (alternatívne dvojica bude mať 3 smerovače, ak to inak nevydá). Ak topológiu rieši dvojica, v tomto prípade môže učiteľ zvážiť prideliť 1 bonusový bod obom členom danej skupiny, ak dvojica stihne vyriešiť všetky kroky zadania pre časť A. - EIGRP pre IPv4 do konca cvičenia.

Pokiaľ sa dá, spravte topológiu, ktorú vidieť **vľavo**. Využijete **HWIC-4ESW** karty, a konfiguráciu cez int vlan 1 (resp. int vlan 2), týchto kariet máme v RB303 39 kusov, takže s prehľadom môže každá skupina zapojiť topológiu na obrázku hore vľavo.

Pokiaľ musíte použiť sériové rozhrania (napríklad ak ste v inom labe ako RB303, a nemáte tam dostatočný počet smerovačov s potrebným počtom ethernet kariet), zapojte sériové rozhrania medzi všetky smerovače R1-R2-R3 (viď topo vpravo), a rozhrania k PC\_A, B, C aj k prepínaču MAIN potom budete mať štandardné fastethernet porty, a budete môcť ísť tiež podľa tohto zadania. Vychádzame z toho, že všetky 3 linky medzi smerovačmi sú rovnaké (buď všetky fastethernet alebo všetky serial).

Kto počas cvičenia stihne aj časť A (EIGRP pre IPv4), aj časť B (EIGRP pre IPv6), učiteľ môže zvážiť prideliť všetkým členom skupiny 1 bonusový bod.

## Časť A - EIGRP pre IPv4

## **IP adresy**

V zátvorke v Interface máte uvedené označenia rozhraní pre topológiu vpravo, so sériovými rozhraniami.

| Device | Interface         | IP Address   | Subnet Mask     | Default Gateway |
|--------|-------------------|--------------|-----------------|-----------------|
| R1     | int vlan 1 (f0/0) | 192.168.1.1  | 255.255.255.0   | N/A             |
|        | f0/0 (S0/0/0)     | 192.168.12.1 | 255.255.255.252 | N/A             |
|        | f0/1 (S0/0/1)     | 192.168.13.1 | 255.255.255.252 | N/A             |
|        | Lo1               | 192.168.11.1 | 255.255.255.252 | N/A             |
|        | Lo5               | 192.168.11.5 | 255.255.255.252 | N/A             |

|      | Lo9               | 192.168.11.9  | 255.255.255.252 | N/A         |
|------|-------------------|---------------|-----------------|-------------|
|      | Lo13              | 192.168.11.13 | 255.255.255.252 | N/A         |
|      | int vlan 2 (f0/0) | 192.168.2.1   | 255.255.255.0   | N/A         |
| D2   | f0/1 (S0/0/1)     | 192.168.12.2  | 255.255.255.252 | N/A         |
| ΓZ   | f0/0 (S0/0/0)     | 192.168.23.1  | 255.255.255.252 | N/A         |
|      | int vlan 1 (f0/1) | ip add dhcp   | 255.255.255.252 | N/A         |
|      | int vlan 1 (f0/0) | 192.168.3.1   | 255.255.255.0   | N/A         |
|      | f0/0 (S0/0/0)     | 192.168.13.2  | 255.255.255.252 | N/A         |
|      | f0/1 (S0/0/1)     | 192.168.23.2  | 255.255.255.252 | N/A         |
| R3   | Lo1               | 192.168.11.17 | 255.255.255.252 | N/A         |
|      | Lo5               | 192.168.11.21 | 255.255.255.252 | N/A         |
|      | Lo9               | 192.168.11.25 | 255.255.255.252 | N/A         |
|      | L013              | 192.168.11.29 | 255.255.255.252 | N/A         |
| PC-A | NIC               | 192.168.1.3   | 255.255.255.0   | 192.168.1.1 |
| PC-B | NIC               | 192.168.2.3   | 255.255.255.0   | 192.168.2.1 |
| PC-C | NIC               | 192.168.3.3   | 255.255.255.0   | 192.168.3.1 |

### Postup

#### 0. Namiesto putty použite MobaXterm

a. Ak ste ho doteraz ešte neobjavili na PC v labe, nájdite a použite ho dnes počas tohto labu. Pravdepodobne pri ňom budete chcieť ostať aj ďalšie cvičenia.

| Terminal                  | Sessions     | View X         | server T     | ools Games Se                                                     | ettings Ma                                                                   | ros Help                                                             |                                                                                                   |                                                                         |                                                        |                                                                                          |                  |        |      |
|---------------------------|--------------|----------------|--------------|-------------------------------------------------------------------|------------------------------------------------------------------------------|----------------------------------------------------------------------|---------------------------------------------------------------------------------------------------|-------------------------------------------------------------------------|--------------------------------------------------------|------------------------------------------------------------------------------------------|------------------|--------|------|
| <u></u>                   | *            | 1              | *            | 🔶 🖳                                                               |                                                                              | Ý                                                                    | <b>* *</b>                                                                                        | 4                                                                       | ¢ <sup>¢</sup>                                         | <b>?</b>                                                                                 |                  | X      | U    |
| Session                   | Servers      | Tools          | Games        | Sessions Viev                                                     | Split                                                                        | MultiExec                                                            | : Tunneling                                                                                       | Packages                                                                | Settings                                               | Help                                                                                     | X                | server | Exit |
| Quick                     | < connec     | :t             |              |                                                                   | 2. COM1 (C                                                                   | ommunicati                                                           | ons Port (C                                                                                       | ×                                                                       | 2                                                      |                                                                                          |                  |        | Ø    |
| ≪ 🙎                       | User session | is<br>sessions |              | ICMP redi<br>B303-Hlav                                            | rect cac<br>ny-Sw#sh                                                         | he is ei<br>span                                                     | mpty                                                                                              |                                                                         |                                                        |                                                                                          |                  |        | ^    |
| Macros 🍝 Tools 🗡 Sessions | СОМ1         | (Communio      | cations Port | (C VLAN0001<br>Spannir<br>Root II<br>Bridge                       | ng tree e<br>Prio<br>Addr<br>Cost<br>Hell<br>ID Prio<br>Addr<br>Hell<br>Agin | nabled p<br>rity<br>ess<br>o Time<br>rity<br>ess<br>o Time<br>g Time | protocol<br>24715<br>001b.84<br>20023<br>5 (Fast<br>2 sec<br>32769<br>0016.90<br>2 sec<br>300 sec | . rstp<br>8f.de00<br>Etherne<br>Max Ag<br>(priori<br>13f.d580<br>Max Ag | t1/0/3)<br>e 20 sec<br>ty 32768<br>e 20 sec            | Forward Delay<br>sys-id-ext 1)<br>Forward Delay                                          | 15 sec<br>15 sec |        |      |
| 1                         |              |                |              | Interface                                                         | )<br>                                                                        | Role                                                                 | Sts Cos                                                                                           | t                                                                       | Prio.Nbr                                               | Туре                                                                                     |                  |        |      |
| <                         |              |                |              | Fa1/0/3<br>Fa1/0/7<br>Fa1/0/9<br>Fa1/0/11<br>Fa1/0/17<br>Fa1/0/19 |                                                                              | Root<br>Desg<br>Desg<br>Desg<br>Desg<br>Desg                         | FWD 19<br>FWD 19<br>FWD 19<br>FWD 19<br>FWD 19<br>FWD 19<br>FWD 19                                |                                                                         | 128.5<br>128.9<br>128.11<br>128.13<br>128.19<br>128.21 | P2p<br>P2p Peer(STP)<br>P2p Peer(STP)<br>P2p Peer(STP)<br>P2p Peer(STP)<br>P2p Peer(STP) |                  |        |      |

- UNREGISTERED VERSION Please support MobaXterm by subscribing to the professional edition here: https://mobaxterm.mobatek.net
- 1. Základná konfigurácia (hostname, rozhrania, IP adresy, otestuj konektivitu medzi každými dvomi priamymi susedmi, R#1-R#2, R#2-R#3, R#1-R#3, každý PC- svoju defGW)
  - a. <u>Upozornenie</u>: na R#2 budeme využívať dva porty z HWIC-4ESW karty. Aby fungovalo aj int vlan 2, je potrebné daný fyzický port nastaviť pre vlan 2. Číslovanie portov je zľava doprava: f0/1/3, f0/1/2, f0/1/1, f0/1/0, a pokiaľ f0/1/3 vedie k ISP a f0/1/2 vedie k PC\_B, tak treba: int f0/1/2, switchport access vlan 2, defaultne by totiž ostal vo vlan 1.
- 2. Nakonfigurujte základné EIGRP, AS=10
  - a. nastavte router ID pre každý smerovač (X.X.X.X, kde X je číslo tvojho smerovača)
  - b. použite wildcard masku, presne špecifikujte siete (network ...)

- i. presne špecifikovať siete v network príkaze znamená, že na R1 a R3 zadáte 7 network príkazov, a na R2 zadáte 4 network príkazy (je to z dôvodu, aby sme si neskôr v zadaní ukázali aj manuálnu sumarizáciu)
- ii. pokiaľ máš dostatok výpisov z debugu na analyzovanie, môžeš ho vypnúť
- c. overte, či si smerovače vytvorili susednosti so susednými EIGRP smerovačmi show ip eigrp neighbors
- d. preskúmajte obsah smerovacej tabuľky (show ip route eigrp)
  - aký typ load-balancingu robí daný smerovač, a do akej siete? prečo? Pri dokazovaní si môžeš pomôcť aj show ip eigrp topology
- e. preskúmajte topology table v EIGRP na každom smerovači
  - i. vidieť tam nejakých feasable succesors? prečo? (show ip eigrp topology)
  - ii. Prečo cesta do LAN siete na susedovom smerovači nemá aj nejakého feasable succesora? Kontrola 1 vyučujúcim, ukážte dôkaz.
    - (show ip eigrp topology all links)
- f. zdokumentuj a zapíš hodnoty: feasable distance, reported distance a stav (ACTIVE / PASSIVE) pre jednu zvolenú cieľovú sieť [show ip eigrp topology tu\_bude\_IP\_siete]
- g. preskúmajte parametre EIGRP protokolu (show ip protocols):
  - i. aké parametre používa EIGRP na výpočet metriky?
  - ii. aká AD sa použije pre externé EIGRP?
  - iii. medzi koľkými cestami s rovnakou metrikou (equal cost pats) defaultne vie robiť EIGRP loadbalancing ?
  - iv. aký má maximálny hop count? (metric maximum-hops ?)
- h. logovanie zmien vzťahov susednosti na monitorovanie stability smerovacieho procesu a na pomoc detegovania problémov je defaultne zapnuté, ak ho potrebujem zapnúť/vypnúť, robí sa príkazom: router(config-router)#eigrp log-neighbor-changes
  - i. spravte experiment, že vypnete jedno rozhranie a znova ho zapnete, sledujte výstupy
- i. zisti koľko bolo prijatých /odoslaných EIGRP paketov (show ip eigrp traffic)
- j. debugovaním prever funkcionalitu EIGRP packetov
  - i. najprv zapni sledovanie správ pri aktivácií DUAL algoritmu: debug eigrp fsm
    - vypni niektoré rozhranie, sleduj výpisy
    - následne zapni rozhranie, sleduj výpisy
    - vypni debugovanie
  - ii. teraz zapni sledovanie EIGRP paketov: debug eigrp packet
    - cez aký protokol si potvrdzujú prijatie EIGRP hello paketov?
    - posiela sa to ako unicast alebo multicast?

#### 3. Zmeňte delay na R1

- a. overte najprv aký máte aktuálne nastavený (default) delay aj bandwidth na rozhraní (show int s0/0/0)
- b. overte, koľko ciest existuje do siete "WAN linka medzi susednými dvomi smerovačmi R2-R3"
- c. zmeňte delay na niektorej linke/linkách tak, aby cesta do siete "WAN linka medzi susednými dvomi smerovačmi R2-R3" mala iba jedného succesora (aktuálne máte dvoch) a druhý smerovač bol feasable succesorom
  - i. <u>Upozornenie</u>: tu stačí iba mierne zhoršiť delay pre jednu linku k jednému susedovi spraví iba jeden študent z trojice.
- d. overte v smerovacej tabuľke či ste to dosiahli, overte aj topo tabuľku, či vidíte succesora, aj feasable succesora do danej siete Kontrola 2 vyučujúcim, ukáž výsledok!
- 4. Vypočítajte metriku do jednej vybranej cieľovej siete
  - Sprav to z pohľadu R1 do siete "WAN linka medzi susednými dvomi smerovačmi R2-R3".
    - a. Zistite aká je metrika (metrika zo smerovacej tabuľky, resp. FD=feasable distance z topo tabuľky)

- b. Spravte skúšku správnosti, a prepočítajte na papier, ako vznikla táto hodnota
  - i. Zistite si BW a delay pre všetky linky, ktoré vedú do cieľovej siete (show int...)ii. Použite vzorec:
    - $(10^7/BW_najpomalšej_linky_v_kilobitoch_za_sek + \sum (delays_v_mikrosekundach/10)) * 256$ 
      - Poznámka 1: delay na rozhraní v Cisco IOSe ukazuje v desiatkach mikrosekúnd, preto máme vo vzorci /10
      - Poznámka 2: \*256 je tam kvôli kompatibilite so starším smerovací protokolom IGRP
  - iii. Kontrola 3 vyučujúcim, ukáž výpočet!
- 5. Nastavte unequal-cost load-balancing pomocou parametra variance na R1
  - Pokračujte so zmeneným delay z bodu 4, a donúťte smerovač R1 používať obidve cesty do siete "WAN linka medzi susednými dvomi smerovačmi R2-R3", aj keď jedna má horšiu metriku, t.j. aby aj R2 aj R3 boli ako succesors do danej siete.
  - b. Použi na to parameter variance, zmeň ho na najmenšíu možnú hodnotu tak, aby ste dosiahli danú zmenu.
  - c. Over výsledok, show ip route, show ip eigrp topo, show ip eigrp topo all-links
     Kontrola 4 vyučujúcim, ukáž výsledok!
- 6. Nastavte rozhrania na R1 vedúce do LAN ako pasívne
  - a. siete budú oznamované V EIGRP, ale nebudú do nich posielané HELLO pakety
  - **b.** overte cez show ip protocols
- 7. Automatická sumarizácia na R1 a R3
  - a. najprv overte cez show ip protocols či je automatická sumarizácia zapnutá/vypnutá
  - b. overte aj výpisy v smerovacej tabuľke, či vidíte všetky cieľové siete, a ako ich vidíte
  - c. teraz zapnite automatickú sumarizáciu (router eigrp 10, auto-summary)
  - d. ako sa zmenila smerovacia tabuľka? o koľko záznamov je tam teraz menej? (skontroluj všetkých smerovacích tabuliek, na R1, R2, R3)
  - e. máte konektivitu z PC-A na Lo1 z R3? Prečo nie? Kontrola 5 vyučujúcim, zdôvodni!
- 8. Manuálna sumarizácia na R1 a R3
  - Odstráňte problém z predošlého bodu vypnite automatickú sumarizáciu, a zredukujte počet záznamov v smerovacej tabuľke manuálnou sumarizáciou na každom smerovači na oboch fastethernet rozhraniach f0/0, f0/1 (píše sa priamo na rozhraní:
    - ip summary-address eigrp 10 SUMARIZOVANA\_SIET MASKA\_SUMARIZOVANEJ\_SIETE)
       i. Sumarizujte siete vašich loopback rozhraní najtesnejšie ako sa dá.
  - b. overte požadovanú zmenu v smerovacej tabuľke.
    - i. V čom sa teraz líši ten sumarizovaný záznam, oproti situácií, keď ste používali automatickú sumarizáciu? Kontrola 6 vyučujúcim, ukáž výsledok!
  - c. máte konektivitu z PC-A na Lo1 z R3? Prečo teraz áno?
- **9.** Skontrolujte na **R2 default route, a propagujte** ju v EIGRP. Nakonfigurujte aj **PAT** pre pripojenie do Internetu.
  - a. na R2 nastavte, aby rozhranie vedúce k ISP získalo IPv4 adresu cez DHCP (ip address dhcp)
  - b. na R2 nie je potrebné zadávať default route cez ISP, ktorého IP adresu máte v obrázku s topológiou, získate ju automaticky po predošlom príkaze z bodu a., overte (show ip route)
  - c. Na R2 redistribuujte default route ju v EIGRP (redistribute static)
  - d. overte cez show ip protocols, či sa redistribuuje
  - e. nájdite nový záznam o default route v smerovacej tabuľke susedných smerovačov, všimnite si hodnotu AD.

- f. Nakonfigurujte PAT overload na hornom smerovači R2, aby prekladal všetky vaše IP adresy v topológii na IPv4 adresu svojho rozhrania vedúceho k ISP.
  - i. Nastavte, aby rozhranie k ISP si získalo IPv4 adresu cez DHCP (ip address dhcp)
- g. Overte konektivitu z ľubovoľného PC do internetu. Kontrola 7 vyučujúcim, ukáž funkčnosť!
- 10. Zmeňte mieru využitia BW linky pre EIGRP
  - a. <u>Poznámka:</u> Príkaz show ip eigrp interfaces detail vie ukázať koľko % BW má vyhradené EIGRP pre svoje hello pakety - vo výpise bude: Interface BW pecentage is... Avšak tento príkaz vám neukáže toto percento pre default stav, vy ale viete že je to defaultne 50%. Použijete ho neskôr, keď zmeníte percento konfiguračne.
  - b. zmeňte percento využitia na 75%, a pozrite výpis int f0/x, ip bandwidth-percent eigrp 10 75 show ip eigrp interfaces detail (Interface BW pecentage is...)
  - c. vráťte hodnotu do default stavu
- 11. Zmeňte predvolené hodnoty pre hello a hold time
  - a. najprv overte aké sú predvolené hodnoty (show ip eigrp interfaces detail)
  - b. zmeňte hodnotu hello time na 60 a hold time na 180 (na každom smerovači)
  - c. int f0/x, ip hello-interval eigrp 10 60, ip hold-time eigrp 10 180
  - d. prečo je nutné mať interval pre hold-time väčší alebo rovný intervalu pre hello? (ak neviete odpovedať, spravte si test, že nastavíte hold-time menši ako hello, a sledujte čo sa udeje...)
- 12. Autentifikácia pre EIGRP (medzi každými dvomi smerovačmi, R1-R2, R2-R3, R1-R3) Pozn.: Administrátor by v rámci jedného AS zvolil vo väčšine prípadov rovnaký názov kľučenky na všetkých smerovačoch, a aj rovnaké čísla kľúčov aj rovnaké heslá. V tomto cvičení si ale ukážeme, že názov kľúčenky je lokálna vec na smerovači, nemusí byť zhodný s ostatnými susednými smerovačmi. Číslo kľúča a heslo musí sedieť medzi 2 susedmi vždy.
  - a. najprv vytvorte kľúčenku, názov kľúčenky je lokálna vec daného smerovača:

```
na R1: key chain EIGRP-KLUCENKA-R1
na R2: key chain EIGRP-KLUCENKA-R2
na R3: key chain EIGRP-KLUCENKA-R3
```

- b. Na každom smerovači pridajte do kľúčenky rovnaký kľúč a heslo kľuč 1, heslo cisco t.j. do každej kľučenky pridajte:
  - key 1, key-string cisco
- potom nastavte (aplikujte) autentifikáciu na každom rozhraní pomocou vytvorených kľučeniek, a výberom správneho algoritmu (interface f0/x)

```
ip authentication key-chain eigrp 10 \it EIGRP-KLUCENKA-RX ip authentication mode eigrp 10 md5
```

- d. overte zmenu cez show ip eigrp interfaces detail (Authentication mode is..) - Kontrola 8 vyučujúcim, ukáž výpis.
- e. načo je dobrá autentifikácia pre EIGRP?

#### 13. Preskúmajte štruktúru EIGRP IPv4 paketov

- a. nastavte rozhranie k vášmu počítaču ako nie pasívne (aktívne), odchyťte EIGRP pakety vo Wiresharku a analyzujte ich
  - i. iba hello preskúmajte hlavičku a telo
    - na akú multicastovú adresu sa posiela?
    - Čo niese? Vidieť K hodnoty používané pri výpočte metriky?
  - ii. request, update, response, acknowledgement neuvidíme, lebo na danom rozhraní nemáme žiadneho EIGRP suseda

# Časť B - EIGRP pre IPv6

## Scenár a príprava

Topológia: ostáva. Ak chcete ísť v IPv6 aj do Internetu, tak:

- pripojte prepínač MAIN na ISP smerovač a uplink (červený kábel) treba presunúť z prepínača MAIN na smerovač ISP f0/1, a dokonfigurovať na ISP vnútornú IPv6 adresu 2001:470:22B3:A::254/64 na g0/0/0, a doplniť statické IPv6 cesty k jednotlivým skupinám (pre urýchlenie možno použiť konfiguračný súbor z predošlého cvičenia a nahrať na ISP – je aj na konci tohto zadania)
- na R#2 treba manuálne vytvoriť default route smerom k ISP (neskôr ju budete redistribuovať v EIGRP), ako adresu next hop smerovača použite IPv6 adresu uvedenú v predošlej odrážke

| Device | Interface         | IP Address              | Default Gateway |
|--------|-------------------|-------------------------|-----------------|
|        | int vlan 1 (f0/0) | 2001:470:22B3:#AA::1/64 | N/A             |
|        |                   | FE80::1 link-local      |                 |
|        | f0/0 (S0/0/0)     | 2001:470:22B3:#12::1/64 | N/A             |
|        |                   | FE80::1 link-local      |                 |
|        | f0/1 (S0/0/1)     | 2001:470:22B3:#13::1/64 | N/A             |
|        |                   | FE80::1 link-local      |                 |
| D1     | Lo1               | 2001:470:22B3:#94::1/64 | N/A             |
| RI     |                   | FE80::1 link-local      |                 |
|        | Lo5               | 2001:470:22B3:#95::5/64 | N/A             |
|        |                   | FE80::1 link-local      |                 |
|        | Lo9               | 2001:470:22B3:#96::9/64 | N/A             |
|        |                   | FE80::1 link-local      |                 |
|        | Lo13              | N/A                     |                 |
|        |                   | FE80::1 link-local      |                 |
|        | int vlan 1 (f0/1) | 2001:470:22B3:A::#/64   | N/A             |
|        |                   | FE80::# link-local      |                 |
|        | int vlan 2 (f0/0) | 2001:470:22B3:#BB::1/64 | N/A             |
| 53     |                   | FE80::2 link-local      |                 |
| KZ     | f0/1 (S0/0/1)     | 2001:470:22B3:#12::2/64 | N/A             |
|        |                   | FE80::2 link-local      |                 |
|        | f0/0 (S0/0/0)     | 2001:470:22B3:#23::1/64 | N/A             |
|        |                   | FE80::2 link-local      |                 |
| R3     | int vlan 1 (f0/0) | 2001:470:22B3:#CC::1/64 | N/A             |
|        |                   | FE80::3 link-local      |                 |
|        | f0/0 (S0/0/0)     | 2001:470:22B3:#13::2/64 | N/A             |
|        |                   | FE80::3 link-local      |                 |
|        | f0/1 (S0/0/1)     | 2001:470:22B3:#23::2    | N/A             |
|        |                   | FE80::3 link-local      |                 |
|        | Lo1               | 2001:470:22B3:#90::1/64 | N/A             |
|        |                   | FE80::3 link-local      |                 |
|        | Lo5               | 2001:470:22B3:#91::5/64 | N/A             |
|        | Lo9               | 2001:470:22B3:#92::9/64 | N/A             |
|        | 1013              | 2001.470.2283.#9313/64  | N/A             |

## IPv6 adresy

| PC-A | NIC | 2001:470:22B3:#AA::2/64 | 2001:470:22B3:#AA::1 |
|------|-----|-------------------------|----------------------|
| PC-B | NIC | 2001:470:22B3:#BB::2/64 | 2001:470:22B3:#BB::1 |
| PC-C | NIC | 2001:470:22B3:#CC::2/64 | 2001:470:22B3:#CC::1 |

## Postup

Topológiu, aj konfiguráciu nemeňte, iba nasaďte teraz aj EIGRP pre IPv6

- 1. Povoľte IPv6 smerovanie (ipv6 unicast-routing)
- 2. Nastavte router ID pre každý smerovač (ipv6 router eigrp 1, eigrp router-id X.X.X.X)
- 3. Spustite EIGRP pre IPv6 proces smerovania na každom smerovači
  - o ipv6 router eigrp 1, no shutdown
    - o interface s0/0/0, ipv6 eigrp 1
- 4. Pridajte na R2 default route smerom na ISP smerovač, a redistribuujte ju v EIGRP
- 5. Overte konektivitu cez IPv6
- 6. Preskúmajte nastavenia a výpisy
  - Overte cez show ipv6 eigrp neighbors, aké adresy sa použili?
  - Overte cez show ipv6 route eigrp, či máte v RT všetky siete, a aké adresy sa použili pre next-hops?
  - Preskúmajte topologickú tabuľku a porovnajte záznamy s RT, show ipv6 eigrp topology
- 7. Preskúmajte štruktúru EIGRP IPv6 paketov
  - nastavte rozhranie k vášmu počítaču ako nie pasívne (aktívne), odchyťte EIGRP pakety vo Wiresharku a analyzujte ich
    - 1. iba hello preskúmajte hlavičku a telo
      - 1. na akú multicastovú adresu sa posiela?
      - 2. Čo niese? Vidieť K hodnoty používané pri výpočte metriky?
    - 2. request, update, response, acknowledgement neuvidíme, lebo na danom rozhraní nemáme žiadneho EIGRP suseda
- 8. Nastavte rozhrania vedúce k LAN sieťam na smerovači R1 ako pasívne
  - ipv6 router eigrp 1, passive-interface g0/0 (funguje aj passive-interface default, to ale teraz nechceme)
  - o overte nastavenia, show ip protocols
- 9. Nastavte manuálnu sumarizáciu looppback rozhraní na R1 aj R3
  - Čo, ako a kde sumarizujete?
- **10.** Kontrola vyučujúcim 9 ukáž sumarizované Lo rozhrania v smerovacej tabuľke, a ping medzi PCs (príp. aj do internetu).

## Konfigurácia ISP smerovača (pre učiteľa, alebo šikovného študenta):

Ak neostala na smerovači pôvodná/základná konfigurácia (IPv6 tunel a pod.), treba ju nakopírovať z flash: basic-config-b303.text príkazom v privilegovanom móde (v opačnom prípade tento krok preskočiť):

config replace flash: basic-config-b303.text

A k tejto základnej konfigurácii pridať toto (ctrl+c, ctrl+v najprv do notepadu, aby sa vymazalo formátovanie a následne odtiaľ ctrl+c, ctrl+v v globálnom config móde na smerovači):

```
hostname ISP
ipv6 unicast-routing
interface GigabitEthernet0/0/0
no shut
no ipv6address2001:470:22B3::1/64
ipv6address2001:470:22B3:A::254/64
I.
interface GigabitEthernet0/0/1
no shut
T
ipv6route2001:470:22B3:100::/56 2001:470:22B3:A::1
ipv6route2001:470:22B3:200::/56 2001:470:22B3:A::2
ipv6route2001:470:22B3:300::/56 2001:470:22B3:A::3
ipv6route2001:470:22B3:400::/56 2001:470:22B3:A::4
ipv6route2001:470:22B3:500::/56 2001:470:22B3:A::5
ipv6route2001:470:22B3:600::/56 2001:470:22B3:A::6
ipv6route2001:470:22B3:700::/56 2001:470:22B3:A::7
ipv6route2001:470:22B3:800::/56 2001:470:22B3:A::8
ipv6route2001:470:22B3:900::/56 2001:470:22B3:A::9
ipv6route2001:470:22B3:1000::/56 2001:470:22B3:A::10
```